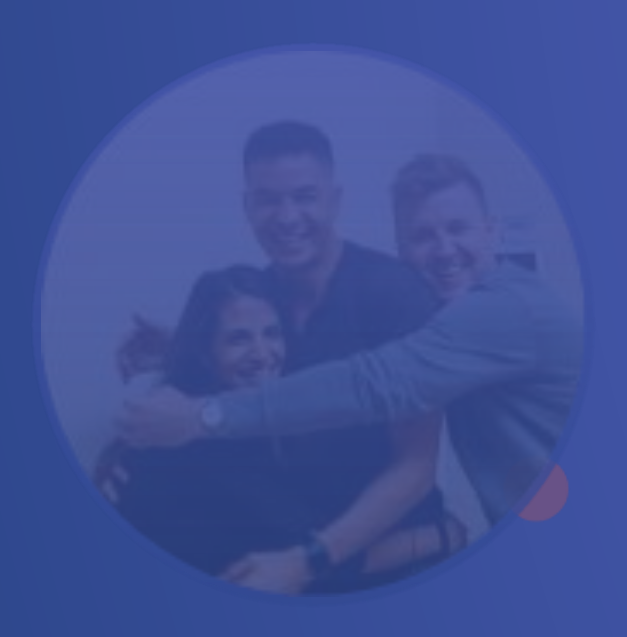

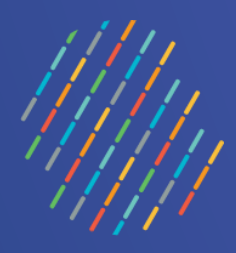

# **OWNSA**

Équipe Vigie NSA – mai 2024

Centre intégré universitaire de santé et de services sociaux du Centre-Sud-de-l'Île-de-Montréal

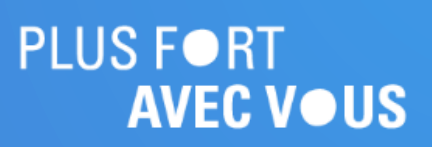

## **Présentation des fonctionnalités**

# Québec 📲

# Page d'accueil

| Signal (OWNSA (PREPROD) =                            | Prénom, Nom, NAM, Courriel    | Q ÉPISODES I                | DEMANDES UTILISATEU |
|------------------------------------------------------|-------------------------------|-----------------------------|---------------------|
| UU USERNSAI USERNSAI<br>Pilote d'établissement C+ €  | Page d'Accueil                |                             |                     |
|                                                      | Mes Activités                 |                             | Liens Utiles        |
| Page d'Accueil                                       |                               | _                           |                     |
| 🗘 Notifications 🗸                                    |                               | Ê                           | e                   |
| Gestion des Sites 🗸 🗸                                | Linte Henney                  | Cuickate Mas                | CI II/I             |
| Intervenants hors système                            | (Épisodes en cours)           | demandes                    | Requests Mana       |
| 맘 Tableau de Bord 😽                                  |                               |                             |                     |
| Ħ Tables de Référence 🗸 🛨                            |                               |                             |                     |
|                                                      |                               |                             |                     |
| Assistance                                           | Notifications Recues          | Notifications Envoyées      |                     |
| $\overleftarrow{\mathbf{X}}_{\mathbf{A}}$ Traduction | 3                             |                             |                     |
| 은 Mon profil                                         |                               |                             |                     |
| ② Support                                            |                               | 7                           |                     |
|                                                      | Permet d'accéder rapidemen    | nt à différents onglets de  |                     |
|                                                      | l'OWNSA : Liste Usagers (épis | sodes en cours), Guichets - | - Lie               |
|                                                      | Mes demandes, Notifications   | s reçues et envoyées.       |                     |
| e menu de gauche peut égalen                         | nent                          |                             |                     |
| tre utilisé pour accéder aux dif                     | férents                       |                             |                     |

onglets de l'outil.

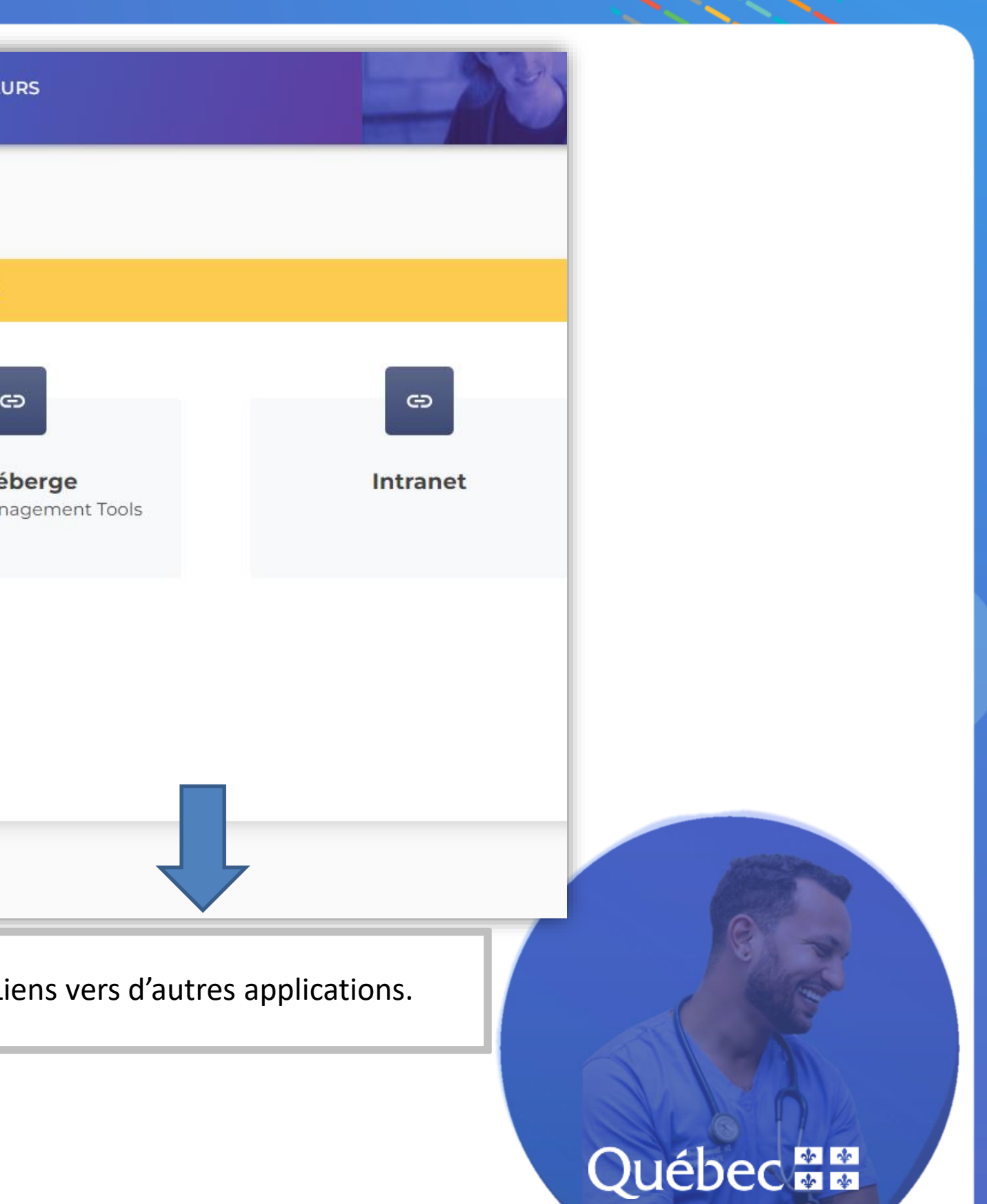

# Aperçu de la liste des épisodes actifs

| 👫 OWNSA (PREPROD) 🛛 🚍                                                                                                    | Prénom, Nom, NAM, Courriel Q ÉPISODES                                                                                                    | DEMANDES UTILISATEURS                                                                                                    |                       |
|----------------------------------------------------------------------------------------------------|----------------------------------------------------------------------------------------------------|----------------------------------------------------------------------------------------------------|-----------------------|
| UU USERNSAI USERNSAI<br>Pilote d'établissement E+                                                                                             | Mot Recherché<br>Q test 🐼                                                                                                    | ÉPISODES (13)                                                                                                    |                       |
| <ul> <li>         Page d'Accueil      </li> <li>         Notifications      <li>         Gestion des Sites      </li> </li></ul>              | Intervenant responsable CLSC Intervenant CLSC requis État de l'épisode Ouvert O Fermé                                                                                                    | Usager : TEST 123 CSR<br>NAM : CAASE1234<br>Établissement d'appart : CIUSSS de l'Est-de-l'Île-de-Montréal<br>CLSC d'appartenance : CLSC DE L'EST-DE-MONTRÉAL                                | Di<br>Va<br>Lie<br>Di |
| Intervenants hors système Tableau de Bord Tables de Référence                                                                                 | <ul> <li>▼ Filtrer</li> <li>▼ Effacer filtres</li> <li>Type d'épisode</li> <li>NSA</li> <li>▼ FRA</li> </ul>                                                                                                    | Usager : Monsieur Test<br>NAM : Absence de NAM<br>Établissement d'appart : Clinique communautaire de Pointe St-Charles<br>CLSC d'appartenance : CLINIQUE COMMUNAUTAIRE DE POINTE ST-CHARLES |                       |
| Assistance<br>文 <sub>A</sub> Traduction<br>은 Mon profil<br>② Support                                                                          | Variable Aucun élément sélectionné  Établissement d'appartenance                                                                                                    | Usager : Madame Test<br>NAM : Absence de NAM<br>Établissement d'appart : Clinique communautaire de Pointe St-Charles<br>CLSC d'appartenance : CLINIQUE COMMUNAUTAIRE DE POINTE ST-CHARLES   | Da<br>Va<br>Lie<br>Da |
| Version produit: 1.1.0-HotfixFiltresEpisodes<br>Version build: 1.1.8887.31752<br>Date du build: 01/05/2024 17:38:24<br>Environnement: PEFEROD | Aucun élément sélectionné <ul> <li>CLSC d'appartenance</li> <li>Aucun élément sélectionné</li> <li> <li> </li> </li></ul>                                                                                                    | Usager : Test2 Test2<br>NAM : TEST 2345 2345<br>Établissement d'appart : CIUSSS du Centre-Sud-de-l'Île-de-Montréal<br>CLSC d'appartenance : CLSC DU PLATEAU-MONT-ROYAL                      |                       |
|                                                                                                    | Lieu actuel          Aucun élément sélectionné <ul> <li>Date création épisode</li> <li>Date ou période</li> <li>Image: Selection for the selection for the selection</li></ul> | Usager : Maxime Test<br>NAM : tesm 8451 0101<br>Établissement d'appart : CIUSSS du Centre-Sud-de-l'Île-de-Montréal<br>CLSC d'appartenance : CLSC PARTHENAIS ET GMFU DES FAUBOURGS           | Da<br>Va<br>Lie<br>Da |
|                                                                                                    | Date arrivée au CH/CHR Date ou période                                                                                                    | Usager : Usager Test CSR<br>NAM : Absence de NAM<br>Établissement d'appart : CIUSSS du Centre-Ouest-de-l'Île-de-Montréal                                                                    | Di<br>Va<br>Li        |
|                                                                                                    | ٩                                                                                                    |                                                                                                    |                       |

|                                                                                             | - ASA               |
|---------------------------------------------------------------------------------------------|---------------------|
|                                                                                             | + NSA + FRA         |
| ate de début : NSA 2023-03-11<br>ariable : ① 12b Place d'hébergement                        |                     |
| eu actuel : HÔPITAL NOTRE-DAME<br>ate d'arrivée au CH/CHR : 2023-03-14                      |                     |
| Date de début : FRA<br>Variable : Aucune variable                                           | · • •               |
| Lieu actuel : HÔPITAL DE VERDUN<br>Date d'arrivée au CH/CHR : 2023-02-20                    |                     |
| ate de début : NSA 2023-02-28<br>ariable : ① 9 Organisation SAD                             | <ul><li>●</li></ul> |
| ieu actuel : HÔPITAL DE VERDUN<br>ate d'arrivée au CH/CHR : 2023-02-15                      |                     |
| Date de début : NSA<br>Variable : Aucune variable                                           | · • •               |
| Lieu actuel : CENTRE D'HÉBERGEMENT ARMAND-LAVERGNE<br>Date d'arrivée au CH/CHR : 2023-02-28 |                     |
| ate de début : NSA 2023-02-21<br>ariable : ① 9 Organisation SAD                             | ✓ ○ <sup>ψ</sup>    |
| ieu actuel : HÔPITAL NOTRE-DAME<br>ate d'arrivée au CH/CHR : 2023-02-24                     | Ý                   |
| ate de début : NSA 2023-01-02<br>ariable : ① 12a RI-RTF                                     | × 0 +               |
| eu actuel : HÔPITAL DE VERDUN                                                               | •<br>•              |
|                                                                                             |                     |

## Québec

# Inscription d'un usager et ouverture d'un épisode

| PISODES (13)                                                                                                    |
|----------------------------------------------------------------------------------------------------|
| <b>Usager :</b> testun testun<br><b>NAM :</b> Absence de NAM<br><b>Établissement d'appart :</b> CIUSSS du Nord-de-l'Île-de-<br>Montréal |
| ez choisir un usager                                                                                                    |
| gers Q 24                                                                                                    |
|                                                                                                    |

1. Pour ouvrir un nouvel épisode, cliquer sur ( + NSA

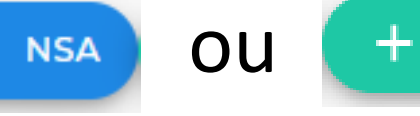

- 2. Rechercher si l'usager est déjà connu en saisissant de préférence le NAM.
- 3. Si l'usager n'est pas connu, cliquer sur l'icône </u> créer un nouvel usager.

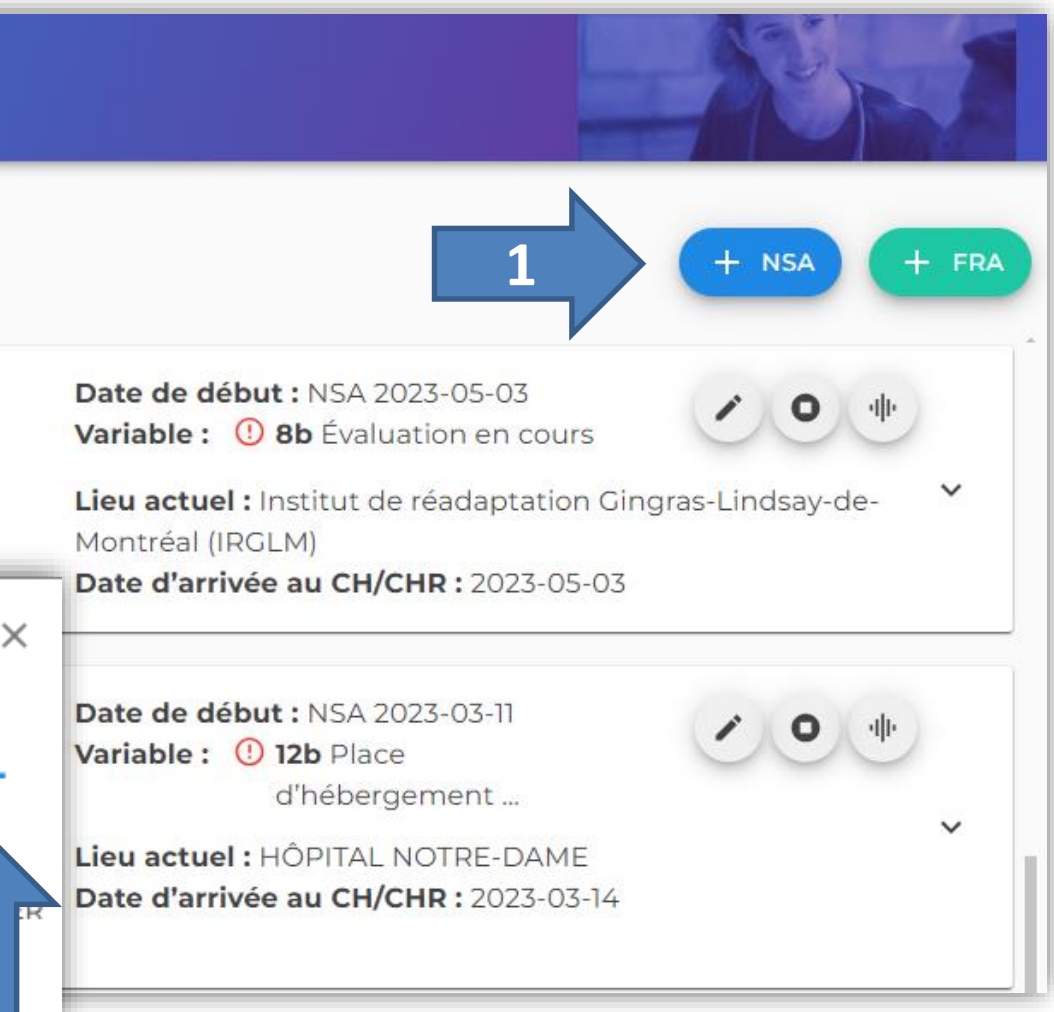

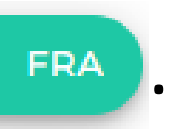

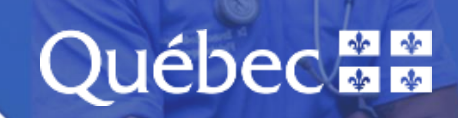

# Exemple de trajectoire

|                                            | ✓ TEST, MADAME (EN ATTENTE)                                                                                                    | Trajectoire ≢ ≣ <sup>1</sup>                                               |                                                                  |
|--------------------------------------------|----------------------------------------------------------------------------------------------------|----------------------------------------------------------------------------|------------------------------------------------------------------|
| 🎔 Pilote d'établissement 🛛 🗗 🌐             | Iso-SMAF: 0   Date de naissance: 1955-01-01 (69 ans)<br>Établissement d'appartenance: Clinique communautaire de Pointe St-Charles | Lieu Actuel: HÔPITAL DE VERDUN (CIUSSS du Centre-Sud-de-l'Île-de-Montréal) | Programme-Département: Type de lit : Lit en Centre hospitalier ( |
| Page d'Accueil                             | CLSC d'appartenance: CLINIQUE COMMUNAUTAIRE DE POINTE ST-CHARLES                                                                  | Date d'arrivée au CH/CHR: 2023-02-15                                       | Épisode ouvert le: 2023-02-28, EN COURS                          |
| Notifications -                            |                                                                                                    |                                                                            |                                                                  |
| Gestion des Sites 🔹 👻                      |                                                                                                    |                                                                            |                                                                  |
| ntervenants hors système                   |                                                                                                    |                                                                            |                                                                  |
| ableau de Bord 🗸 👻                         |                                                                                                    | NSA 2023-02-28                                                             |                                                                  |
| bles de Référence 🔹 👻                      |                                                                                                    |                                                                            |                                                                  |
|                                            | Orientation En cours de traitemer                                                                                                 | nt 🗉 🗸                                                                     |                                                                  |
| e                                          |                                                                                                    |                                                                            |                                                                  |
| tion                                       | 12b Var. 12b - Place d'hébergement en CHSLD public                                                                                |                                                                            |                                                                  |
| ofil                                       | Lieu actuel : HÔPITAL DE VERDUN (Verdun)<br>Lieu destination : ()                                                                 |                                                                            |                                                                  |
| ort                                        | Choix initial de l'usager : CHSLD aaaa CHSLD bbbb                                                                                 |                                                                            |                                                                  |
|                                            | Date d'orientation de la demande : 2024-05-30<br>Programme destination : Cuichet béhergement - SADA                               |                                                                            |                                                                  |
| uit: 1.1.0-HotfixFiltresEpisodes           | Guichet : MAH-SAPA-CCSMTL                                                                                                    |                                                                            |                                                                  |
| : 1.1.8887.31752<br>d: 01/05/2024 17:38:24 | Date de départ prévue :                                                                                                    |                                                                            |                                                                  |
| ment: PREPROD                              | + Ajouter un commentaire                                                                                                    | e 🗸 Voir Plus                                                              |                                                                  |
|                                            |                                                                                                    |                                                                            |                                                                  |
|                                            |                                                                                                    | Étape                                                                      |                                                                  |
|                                            |                                                                                                    | 2024-05-30 13:15:24                                                        |                                                                  |
|                                            |                                                                                                    | 8c Var. 8c - Demande transmise (A                                          | ccusé réception par un guichet) (var 8c)                         |
|                                            |                                                                                                    | Début: 2024-05-30                                                          |                                                                  |
|                                            |                                                                                                    | Lieu actuel: HÔPITAL DE VERDUN (Verdun)                                    |                                                                  |
|                                            |                                                                                                    | Variable: Demande transmise                                                |                                                                  |
|                                            |                                                                                                    |                                                                            | + Ajouter un commentaire 🗸 Voir Plus                             |
|                                            | Demande                                                                                                    |                                                                            |                                                                  |
|                                            | Demande         Accepté           2023-03-22 13:39:04         USERNSAI USERNSAI, Local Pilot (2024-05-30 13:1                     |                                                                            |                                                                  |
|                                            | Origine : HÔPITAL DE VERDUN (Verdun)                                                                                              |                                                                            |                                                                  |
|                                            | Programme-Département : Guichet hébergement - SAPA                                                                                |                                                                            |                                                                  |

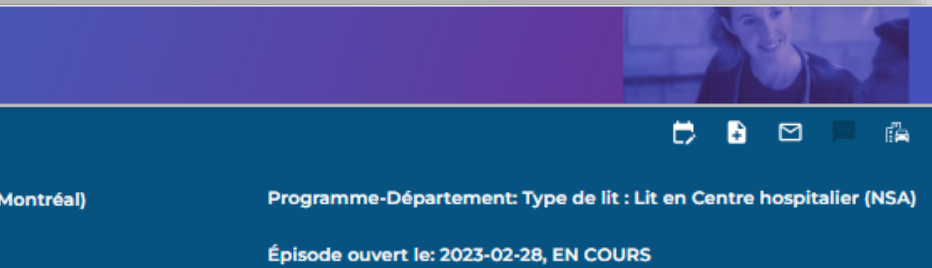

## Québec

## Accès aux épisodes antérieurs

Les utilisateurs ont accès aux épisodes NSA et FRA antérieurs (tout établissement confondu) permettant d'avoir l'information sur les différents épisodes, ainsi que le nom des intervenants impliqués.

| TESTEST, TEST (NON RÉSIDENT QC)                                                                                                 | Trajectoire 🗰 🖪                                                             |
|----------------------------------------------------------------------------------------------------|-----------------------------------------------------------------------------|
| Iso-SMAF: 0   Date de naissance: 1956-02-02 (68 ans)<br>Établissement d'appartenance: CIUSSS du Centre-Sud-de-l'Île-de-Montréal | Lieu Actuel: HÔPITAL NOTRE-DAME (CIUSSS du Centre-Sud-de-l'Île-de-Montréal) |
| CLSC d'appartenance: CLSC DE LA VISITATION ET GMFU DES FAUBOURGS                                                                | Date d'arrivée au CH/CHR: 2024-04-25                                        |
|                                                                                                    | < 1 2 >                                                                     |

NSA 2024-05-30

| Origine :              | HÔPITAL NOTRE-DAME (CLSC PARTHENAIS ET GMFU DES FAUBOURGS) |           |                                                                |                                                                                            |
|------------------------|------------------------------------------------------------|-----------|----------------------------------------------------------------|--------------------------------------------------------------------------------------------|
| Destination :          | 0                                                          |           |                                                                |                                                                                            |
| rogramme-Département : | Guichet hébergement - SAPA                                 |           |                                                                |                                                                                            |
| Juichet :              | MAH-SAPA-CCSMTL                                            |           |                                                                |                                                                                            |
| lotes du demandeur :   |                                                            |           |                                                                |                                                                                            |
|                        |                                                            |           |                                                                |                                                                                            |
|                        | + Ajouter un commentaire V                                 | Voir Plus |                                                                |                                                                                            |
|                        |                                                            |           |                                                                |                                                                                            |
|                        |                                                            |           |                                                                |                                                                                            |
|                        |                                                            |           |                                                                |                                                                                            |
|                        |                                                            |           | Étape                                                          |                                                                                            |
|                        |                                                            |           | Étape<br>2024-05-30 13:38                                      | 3:06                                                                                       |
|                        |                                                            |           | Étape<br>2024-05-30 13:38                                      | 3:06                                                                                       |
|                        |                                                            |           | <b>Étape</b><br>2024-05-30 13:38<br>8b Var.                    | a <b>.06</b><br>r. 8b - Date de déclaration NSA/FI                                         |
|                        |                                                            |           | Étape<br>2024-05-30 13:38<br>8b Var.<br>Début:                 | 3:06<br>7. 8b - Date de déclaration NSA/FI<br>2024-05-30                                   |
|                        |                                                            |           | Étape<br>2024-05-30 13:38<br>8b Var.<br>Début:<br>Lieu actuel: | 3:06<br>7. 8b - Date de déclaration NSA/F<br>2024-05-30<br>HÔPITAL NOTRE-DAME (CLSC PARTHI |

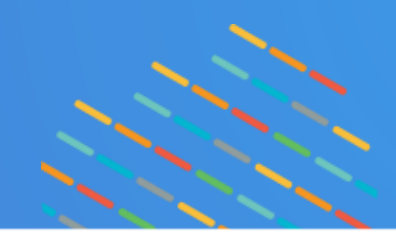

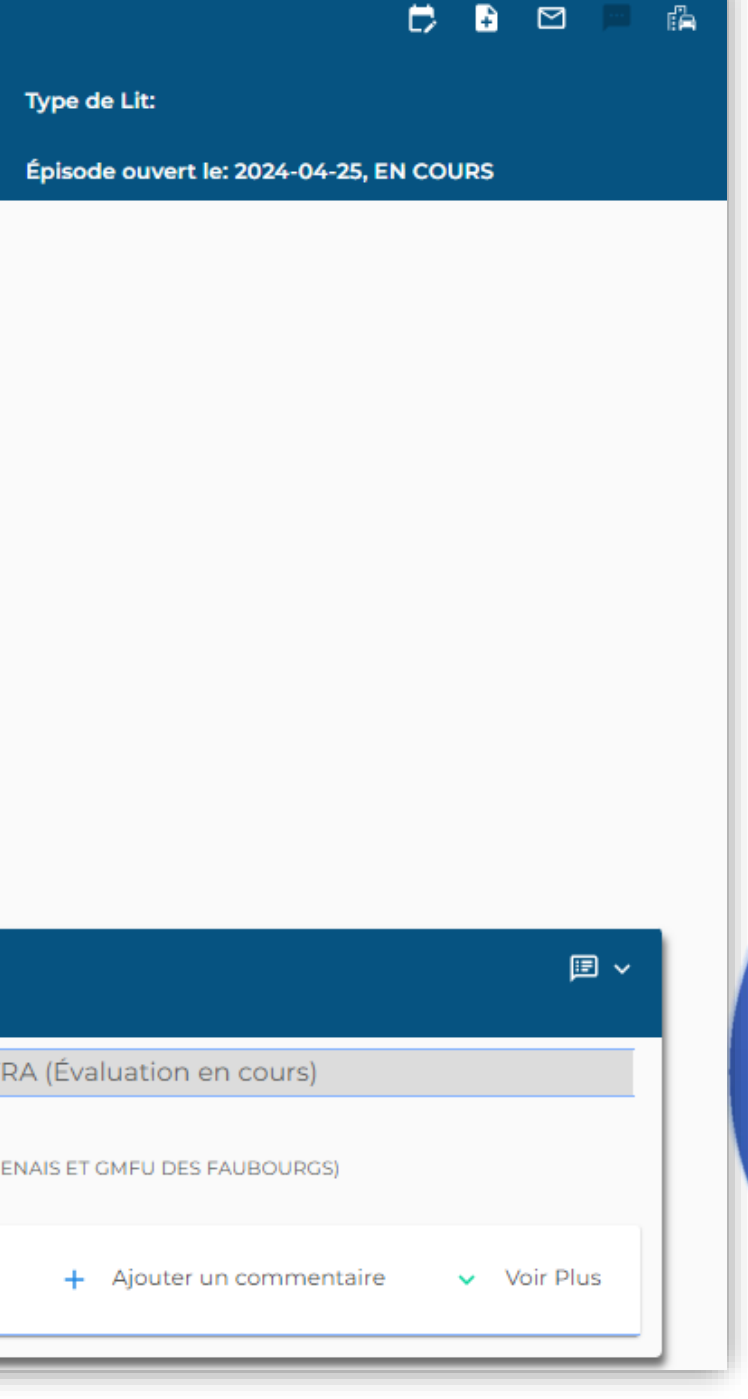

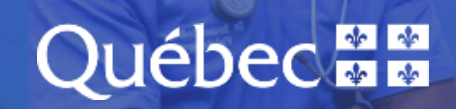

## Aperçu du menu « Guichets – Mes demandes »

| OWNSA (PREPROD) 🛛 🚍                                                 | Prénom, Nom, NAM, Courriel Q ÉPISODE | S DEMANDES UTILISATEURS                                                    |                                                                                             |             |
|---------------------------------------------------------------------|--------------------------------------|----------------------------------------------------------------------------|---------------------------------------------------------------------------------------------|-------------|
| USERNSA1 USERNSA1<br>Pilote d'établissement 🕞 🌐                     | Mot Recherché<br>Q test 😵            | DEMANDES (5)                                                               |                                                                                             |             |
| Page d'Accueil                                                      | Y Filtrer         X Effacer filtres  | Usager : test testest<br>NAM : Absence de NAM                              | Date de début : NSA 2024-05-30<br>Variable : 8b Évaluation en cou<br>Dernière mice à jour : | ·II· •      |
| Notifications 🗸                                                     | Statut demande                       | Statut demande : En cours                                                  | Dermere mise a jour .                                                                       |             |
| Gestion des Sites 🔹                                                 | Aucun élément sélectionné            | Établissement d'appartenance : CIUSSS du Centre-Sud-de-l'Île-de-Montréal   | Lieu actuel : HÔPITAL NOTRE-DAME                                                            |             |
| Intervenants hors système                                           |                                      | Guichet : MAH-SAPA-CCSMTL                                                  |                                                                                             |             |
| Tableau de Bord 🔹                                                   | Statut orientation                   |                                                                            |                                                                                             |             |
| Tables de Déférence                                                 | Aucun élément sélectionné 🗸 👻        | Usager : Madame Test NAM : Absence de NAM                                  | Date de début : NSA 2023-03-22<br>Variable : 12b Place d'hébergem                           | (H) (M) (C) |
|                                                                     | Variable                             | Statut demande : Acceptée Orientation : En cours                           | Dernière mise à jour : 2024-05-30                                                           | 🔺 🖹 📀 🗸     |
| stance                                                              | Aucun élément sélectionné            | Établissement d'appartenance : Clinique communautaire de Pointe St-Charles | Lieu actuel : HÔPITAL DE VERDUN                                                             |             |
| Traduction                                                          | Établissement d'appartenance         | Guichet: MAR-SAPA-CCSMTE                                                   |                                                                                             |             |
| Mon profil                                                          | Aucun élément sélectionné 🗸 🗸        | Usager : TEST 123 CSR                                                      | Date de début : NSA 2023-03-14                                                              | de de de    |
| Support                                                             |                                      | NAM: CAASE1234                                                             | Variable : () 12b Place d'hébergem                                                          |             |
|                                                                     | Guichet                              | Statut demande : Acceptée Orientation : En cours                           | Dernière mise à jour : 2023-03-20                                                           | 🔺 🛍 🥝 🗸     |
|                                                                     | Aucun élément sélectionné            | Établissement d'appartenance : CIUSSS de l'Est-de-l'Île-de-Montréal        | Lieu actuel : HÔPITAL NOTRE-DAME                                                            |             |
| on produit: 1.1.0-HotfixFiltresEpisodes<br>on build: 1.1.8887.31752 | Lieu actuel                          | Guichet : MAH-SAPA-CCSMTL                                                  | Date de départ prévu : 2023-03-22                                                           |             |
| du build: 01/05/2024 17:38:24<br>onnement: PREPROD                  | Aucun élément sélectionné            |                                                                            |                                                                                             |             |
|                                                                     | Data début                           | Usager : Test Test NAM : TEST 5030 2830                                    | Date de début : NSA 2023-02-28<br>Variable : () 10a Réadaptation int                        | • • •       |
|                                                                     |                                      | Statut demande : Acceptée Orientation : En cours                           | Dernière mise à jour : 2023-03-03                                                           |             |
|                                                                     | Date ou periode                      | Établissement d'appartenance : CUISSS du Nord de IIÎle de Mentréel         |                                                                                             |             |
|                                                                     | Date de départ prévu                 | Guichet : MAH-SAPA-CCSMTL                                                  | LIEU OCUEL: HOPHAL PLEURY                                                                   |             |
|                                                                     | Date ou période                      |                                                                            |                                                                                             |             |
|                                                                     |                                      | Usager : Usager Test CSR                                                   | Date de début : NSA 2023-02-07                                                              |             |
|                                                                     |                                      | NAM : Absence de NAM                                                       | Variable : (!) 12a RI-RTF<br>Dernière mise à iour : 2023-02-20                              |             |
|                                                                     |                                      | Statut demande : Acceptee Orientation : En cours                           | estimate mae a jour 12020-02-20                                                             | (A) (B) 📀 🗸 |

## Québec

# **Traitement d'une demande par le Guichet**

Pour le traitement d'une demande le guichet peut réaliser plusieurs actions :

- **1.** Accuser réception de la demande  $\rightarrow$  variable 8c
- 2. Accepter la demande  $\rightarrow$  Orientation : variables (9, 10a, 10b, 10c, 11, 12a, 12b, 13a, 13b, 14)

Q

3. Mettre En suspens ou Indéterminée la demande

4. Refuser la demande

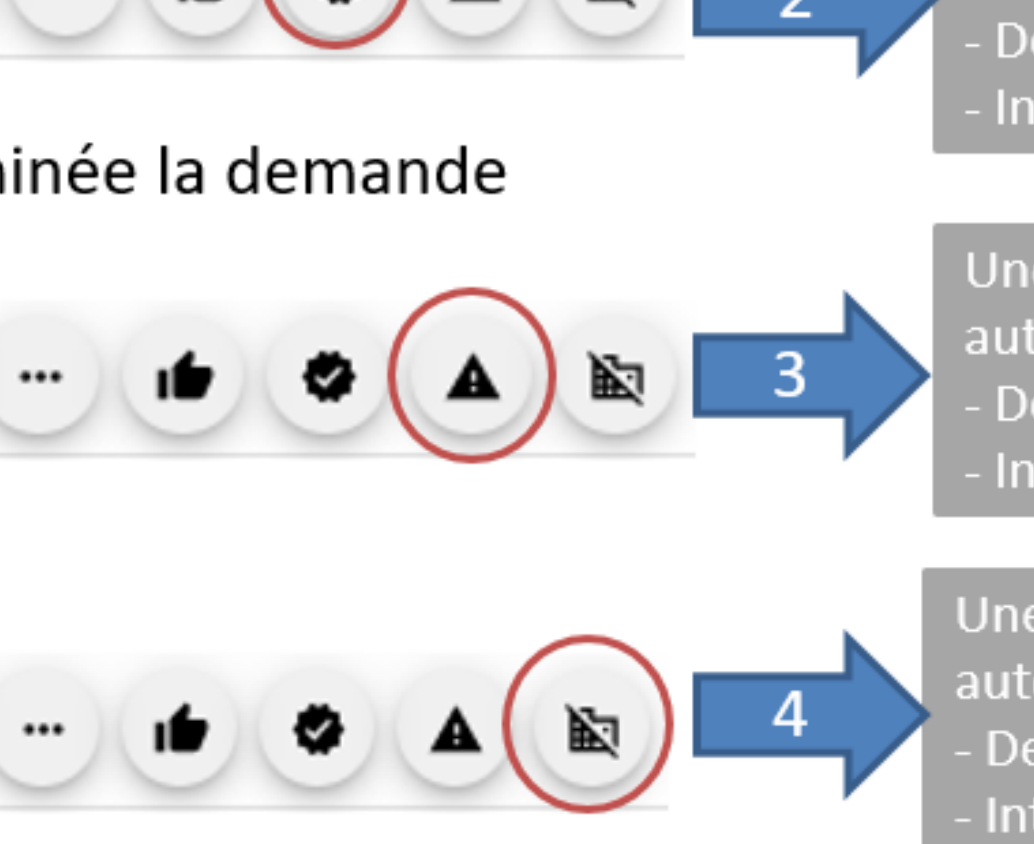

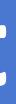

### Une notification est automatiquement envoyée au Demandeur Intervenant pivot (si disponible)

## Une notification est automatiquement envoyée au Demandeur

Intervenant pivot (si disponible)

## Une notification (avec la raison) est automatiquement envoyée au Demandeur

Intervenant pivot (si disponible)

### Une notification (avec la raison) est automatiquement envoyée au Demandeur

Intervenant pivot (si disponible)

# Québec 🚟

## Fermeture d'un épisode

- Il appartient au CH ou au CHR de fermer l'épisode de l'usager.
- Chaque installation est responsable d'assurer une Vigie locale pour la fermeture des épisodes.  $\bullet$
- Cette procédure est nécessaire afin de permettre au prochain lieu d'hospitalisation (CH ou CHR) lacksquared'ouvrir un nouvel épisode pour l'usager.

| Mot Recherché                             | ÉPISODES (13)                                                            |                                         |                                           |
|-------------------------------------------|--------------------------------------------------------------------------|-----------------------------------------|-------------------------------------------|
| Q test 😢                                  |                                                                          |                                         |                                           |
| Intervenant responsable CLSC              | Usager : test testest<br>NAM : Absence de NAM                            |                                         | Date de début : NS<br>Variable : 8b Évalu |
| État de l'épisode Ouvert O Fermé          | Établissement d'appa<br>Montréal<br>CLSC d'appartenance<br>DES FAUBOURGS | art : CIUSSS du Centre-Sud-de-l'Île-de- | Lieu actuel : HÔPI<br>Date d'arrivée au ( |
| <b>T</b> Filtrer <b>K</b> Effacer filtres | Usager : TEST TEST DE                                                    | -PI OIFMENT                             | Date de début : NS                        |
| Type d'épisode                            | NAM : Absence de N<br>Établissement d'ap<br>Montréal                     | Confirmation de ferm                    | neture                                    |
| Variable                                  | CLSC d'appartenan                                                        | Êtes-vous certain de voulo              | ir fermer l'épisc                         |
|                                           |                                                                          |                                         | ANNULER                                   |

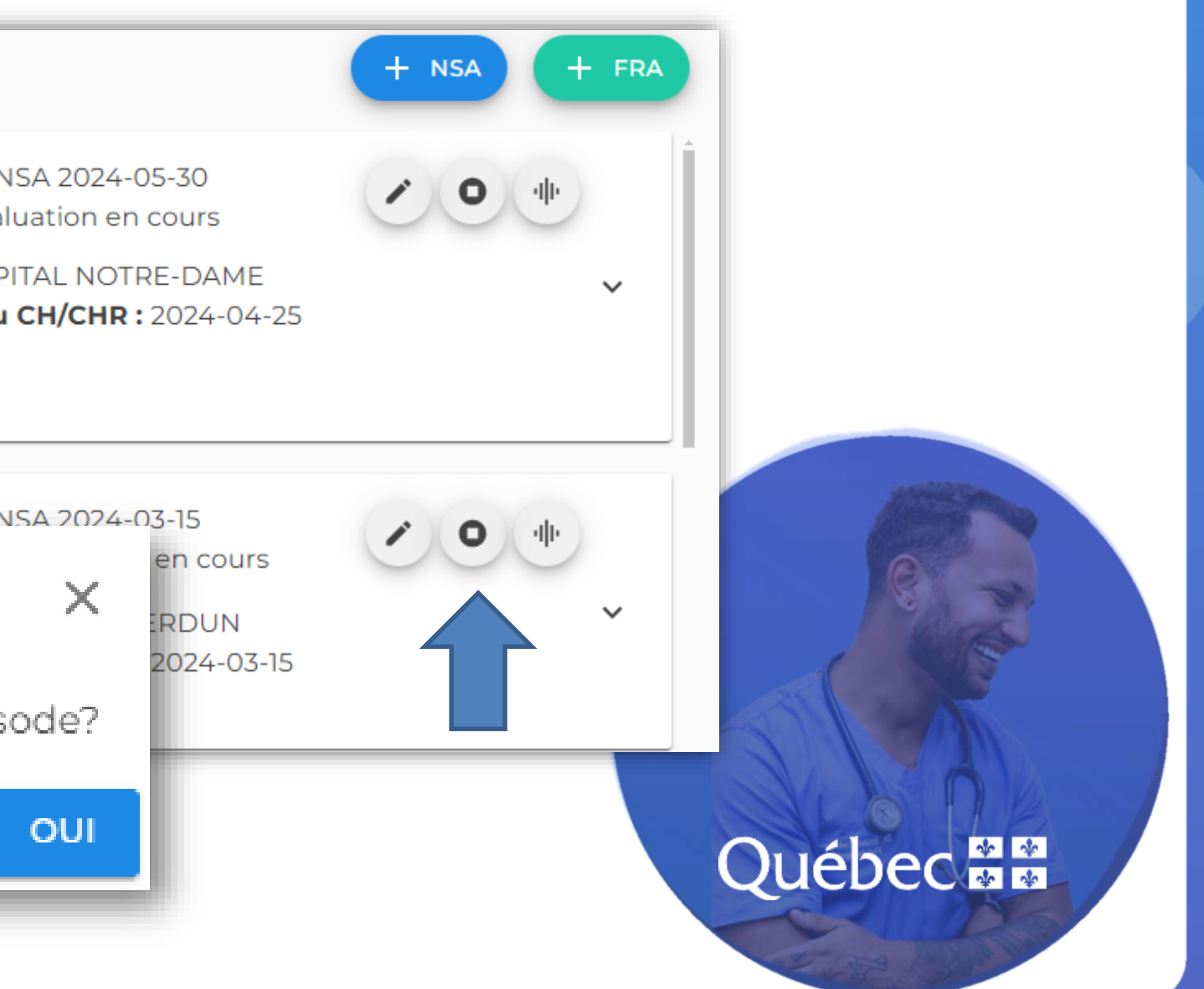

## Suivi des données

- L'OWNSA fournit des données pour le suivi des usagers NSA et FRA par variables ainsi • que les hors délais.
- La rigueur dans la complétion est souhaitée afin d'obtenir des données fiables. ullet

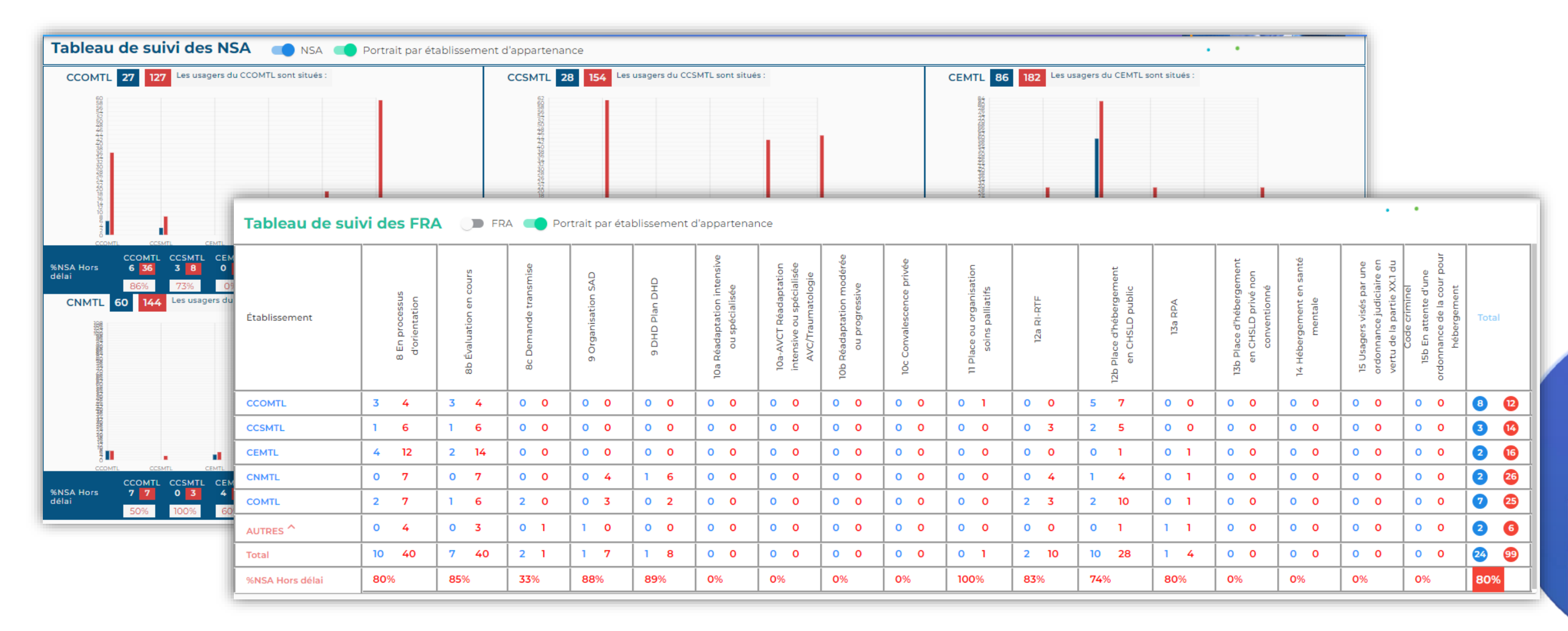

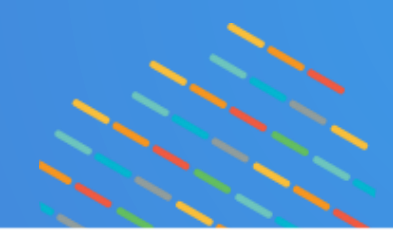

## Québec 🚟

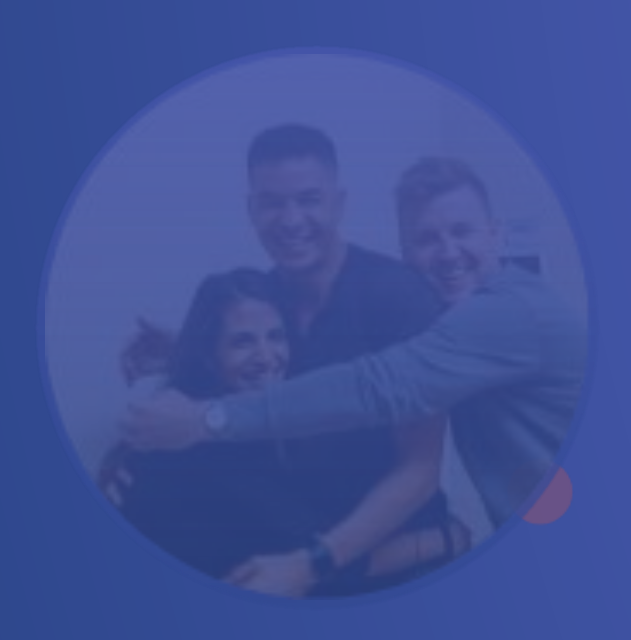

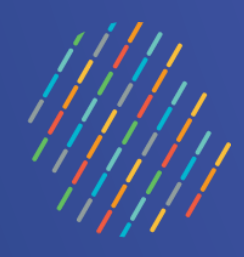

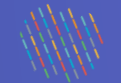

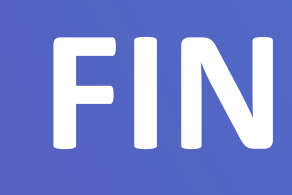

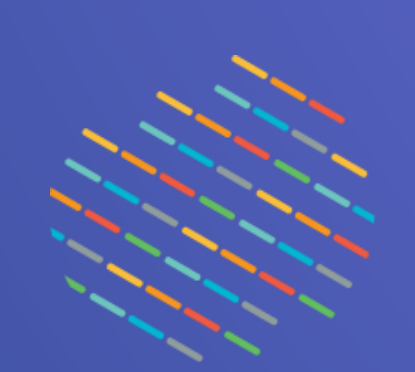

## Québec 🚟